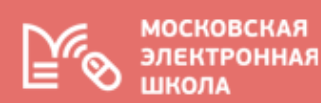

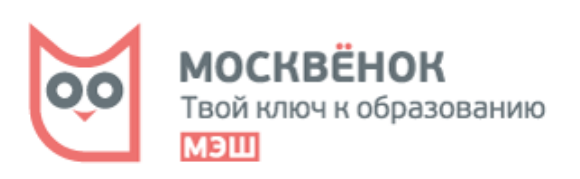

# информационная система «ПРОХОД И ПИТАНИЕ» (ИС ПП)

# Как выбрать и заказать горячее питание с помощью мобильного приложения «Госуслуги Москвы»

## Условия доступа к услуге:

1. Необходимо подключиться к услуге «Посмотреть информацию о посещении и питании в школе, детском саду, колледже», составной частью которой является данный сервис.

2. Школа должна быть подключена к сервису «Выбор питания из меню».

### Активация услуги в Мобильном приложении:

Шаг 1. Скачать/обновить приложение до последней версии в Google play/App Store.

Шаг 2. Зайти в приложение и выбрать раздел «Мой ребенок в школе».

Шаг 3. Выбрать ребенка, которому необходимо заказать горячее питание.

Шаг 4. Перейти в раздел «Горячее питание».

Шаг 5. Нажать «Получить платное питание».

Шаг 6. Ознакомиться с условиями предоставления доступа к сервису и при согласии поставить галочку. Нажать «Далее».

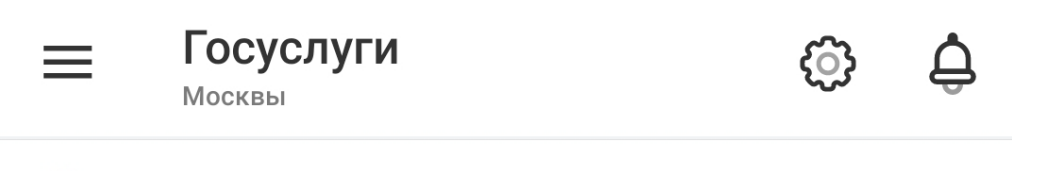

<mark>Мой ребенок</mark> Иван

Не в школе

Баланс ученика 17002.77 ₽

пополнить

>

>

🗐 Дневник

Будьте всегда в курсе последних оценок ребенка

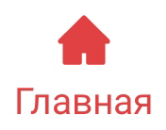

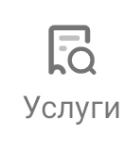

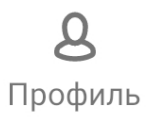

## Заказываем питание ребенку из школьного меню

| ←                                | Ребенок                                                    | Ę |
|----------------------------------|------------------------------------------------------------|---|
| <b>Ива</b><br>гбоу               | <b>ЭН</b><br>СОШ 12345 5-А                                 |   |
| • н                              | le в школе                                                 |   |
| Балан                            | нс ученика                                                 |   |
| <b>170</b><br>л/с 5 <sup>-</sup> | <b>)02,77 ₽</b><br>73000049                                |   |
| נסחסח                            | лнить                                                      |   |
| Дневі                            | ная трата                                                  |   |
| 70,                              | 00₽                                                        |   |
|                                  |                                                            |   |
|                                  | История действий ребенка                                   |   |
| <b>P</b> 3                       | История действий ребенка<br>Меню буфета                    |   |
| ₽<br>₩1<br>\$\$\$                | История действий ребенка<br>Меню буфета<br>Горячее питание |   |

- ✓ Вспомнить, какой лимит дневных трат вы установили
- ✓ Посмотреть меню буфета и др.

#### На что обратить внимание до создания заказа?

- Ознакомиться с правилами работы сервиса «Выбор питания из меню» (доступны при нажатии на пиктограмму і)
- Оценить остаток средств на счете ребенка и наличие действующих заказов
- ✓ Пополнить счет при необходимости

| ÷      | Горячее питание     | →i                                                                       |
|--------|---------------------|--------------------------------------------------------------------------|
|        | Суббота, 14 ноября  | Кнопка календаря покажет<br>дни, на которые ранее уже<br>сделаны заказы. |
| Текущі | ий баланс           | 17002,77 <del>₽</del>                                                    |
| Остатс | к на выбранный день | 17002,77 <del>₽</del>                                                    |
| Остатс | ок на 3 дня         | 17002,77 <del>P</del>                                                    |
| Остатс | к на 14 дней        | 16424,77 <del>P</del>                                                    |

#### пополнить

#### Внимание!

Создание, изменение или отмена заказа питания позднее чем за 3 рабочих дня до даты получения недоступно

# Платное питание

0,00₽

Не выбран

#### просмотр повторов питания

Сделать новый заказ

Запомните Правило трех дней: действующий заказ в данном периоде отменить нельзя, и он должен быть оплачен, стоимость 3-х дневного заказа резервируется на лицевом счете и средства не доступны ребенку для покупок товаров в буфете.

# 2. Работаем с календарем: отмечаем дату, на которую будем делать заказ питания

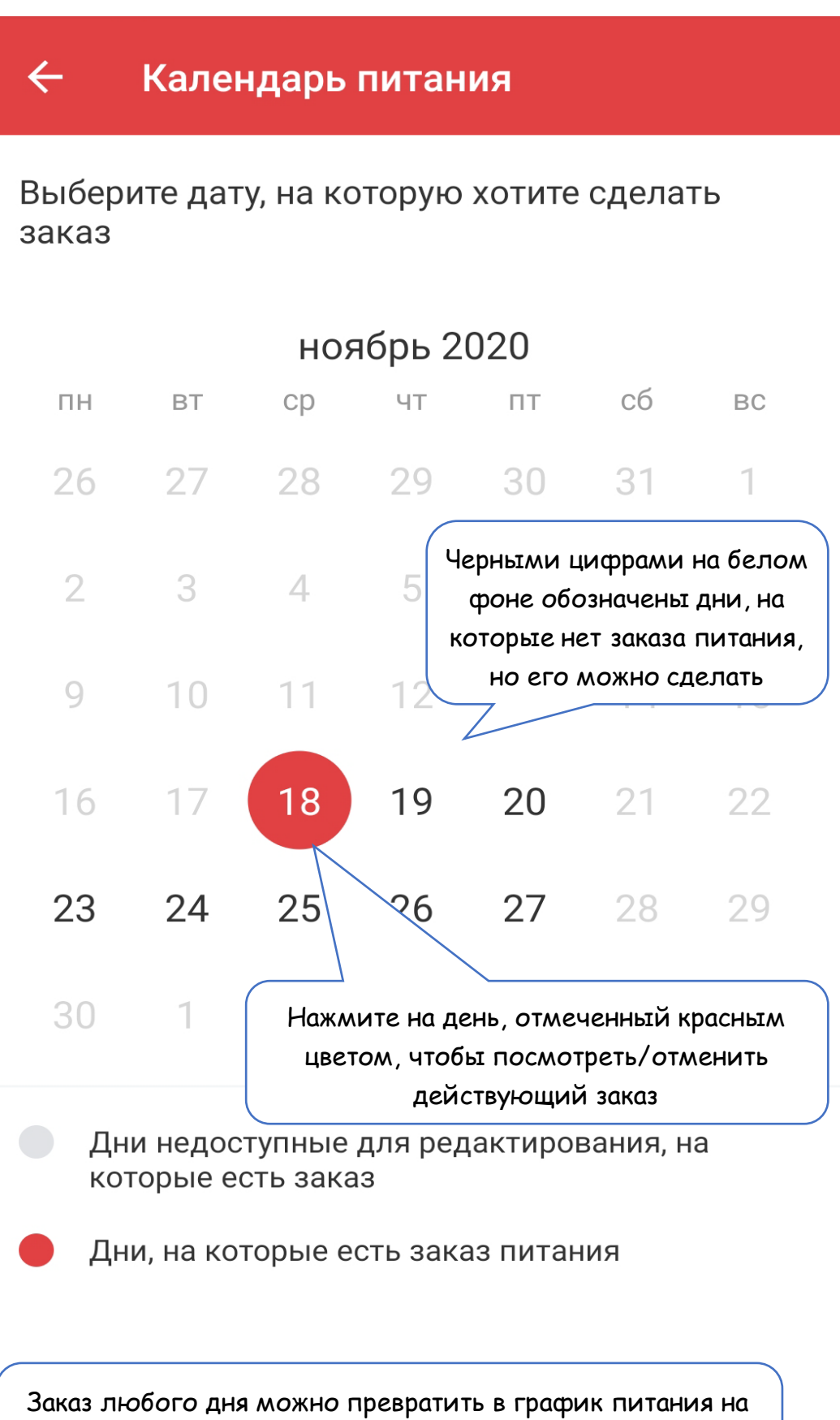

любой период с помощью функции «Повтор». Об этом расскажем далее.

# 3. Посмотрим, что предлагает школьное меню на день, в который будем делать заказ

Новый заказ

# Понедельник, 23 ноября

Завтрак

Не выбран

Обед

Не выбран

#### Полдник

Не выбран

Стоимость на 3 дня

Стоимость на 14 дней

На странице Новый заказ показаны виды питания, доступные к заказу. Стоимость действующих заказов на ближайшие 3 дня резервируется на счете и становится недоступной для покупок в буфете.

Стоимость на 14 дней – учитывает стоимость всех заказов, сделанных с 14 по 28 ноября.

> 0,00 ₽ 178.00 ₽

Расчет является предварительным и может поменяться после подтверждения оформления заказа.

На каждый день недели, согласно школьному меню от вашего поставщика питания, в рационе будет разный состав стандартных комплексов и отдельных блюд, из которых вы сами сможете формировать завтрак или обед своего ребенка и выбирать дни недели и период, в котором данный заказ будет предложен ребенку в школе.

# Какие возможности для создания заказа дает сервис «Выбор питания из меню»?

✓ Сделать питание ребенка более разнообразным, используя для выбора как стандартные комплексные рационы, так и отдельные блюда из школьного меню

✓ Составить, при необходимости, график питания ребенка на любой период, предусмотрев повторы любимых рационов и отдельных блюд по дням недели

Определять выбор питания, используя данные
составе рационов и отдельных блюд и
детализированную информацию о питательной
ценности каждого блюда, входящего в рацион.

# Переходим к формированию нового заказа (в дополнение к тому, что был сделан ранее на сайте мос.ру), например:

- Регулярный завтрак на период до конца учебного года (комплекс, составленный поставщиком)

- Комплексный обед на один день, плюс любимые пельмешки с маслом.

# 4. Закажем на выбранный день (23.11) комплексный обед на один день и пельмени детские со сливочным маслом.

Работаем в разделе «Комплекс».

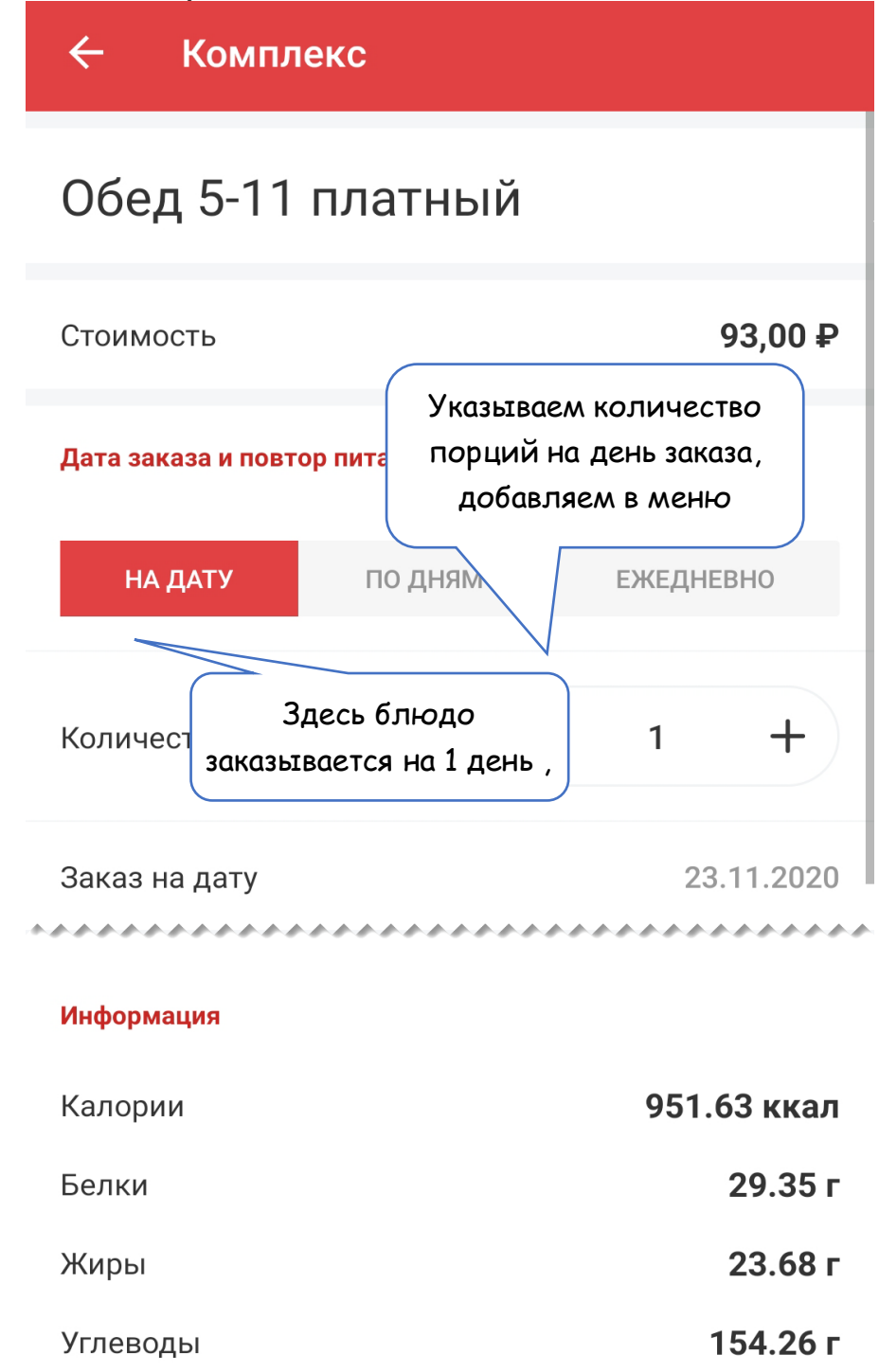

Присутствие в заказах на другие дни 👥 1 >

Добавить в меню питания

Добавим любимые пельмешки..

Блюдо

Пельмени детские с маслом сливочным

Пельмени детские с маслом сливочным(Пельмени,Соль, Масло сливочное), 250 г

#### Стоимость

 $\leftarrow$ 

65,00₽

#### Дата заказа и повтор питания

Настройка повторов питания доступна только при создании заказа.

| Количество    | - 1 +      |
|---------------|------------|
| Заказ на дату | 23.11.2020 |
| Информация    |            |
| Калории       | 531.5 ккал |
| Белки         | 23.85 г    |
| Жиры          | 38.12 г    |
|               |            |

Добавить в меню питания

5. Завтрак, используя функцию «Повтор», назначим на понедельник, среду и пятницу до конца учебного года.

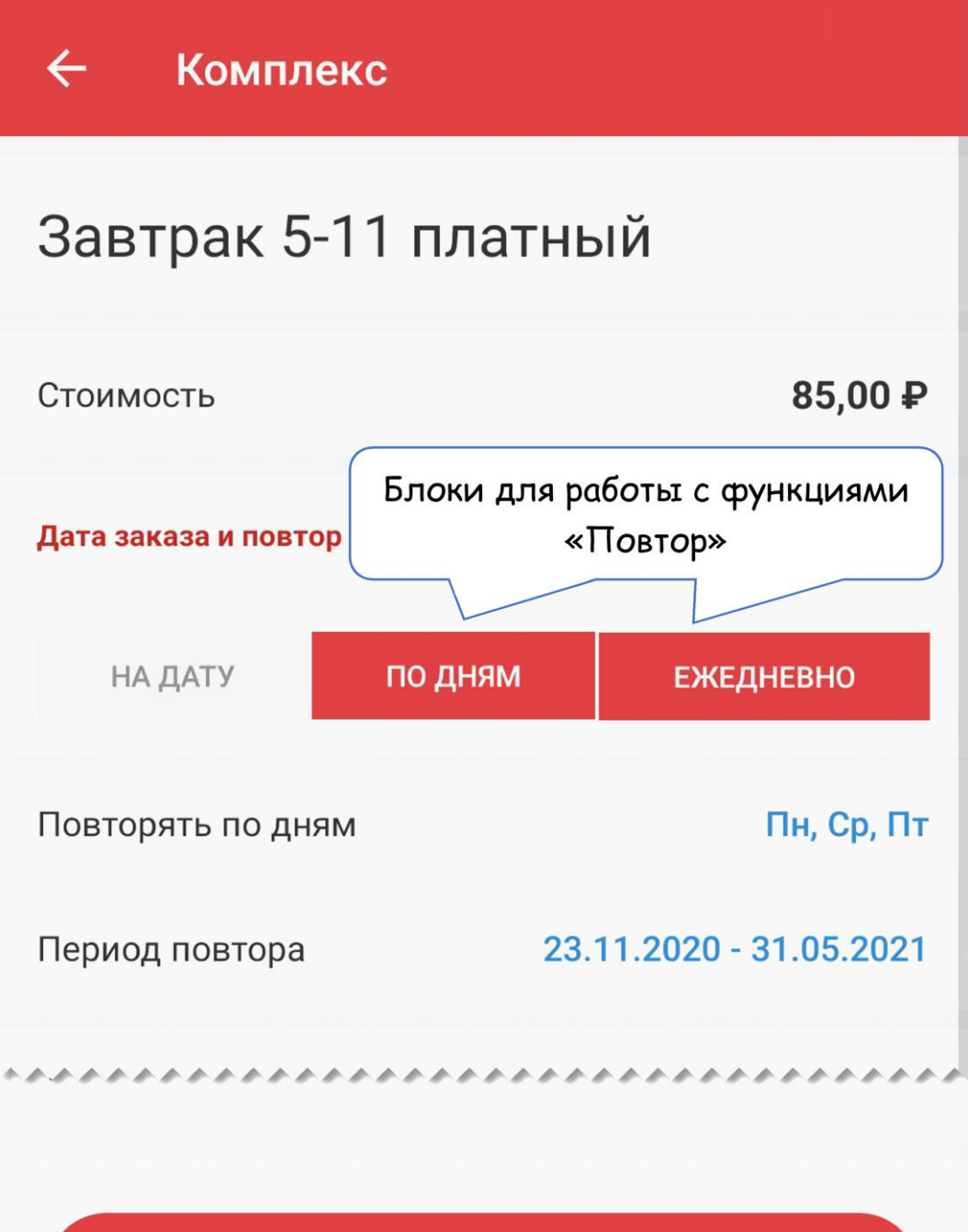

#### Добавить в меню питания

Разница между блоками «По дням» и «Ежедневно» в том, что в блоке «Ежедневно» не нужно выбирать дни недели Платное питание

 $\leftarrow$ 

# Понедельник, 23 ноября

| Завтрак                                                                                                    |                                                                                                    | >                                                                                                    |
|----------------------------------------------------------------------------------------------------|----------------------------------------------------------------------------------------------------|----------------------------------------------------------------------------------------------------|
| Завтрак, Каждь<br>31.05.2021                                                                                                    | ый Пн, Ср, Пт до                                                                                    | 85,00 ₽                                                                                                 |
| Обед                                                                                                    |                                                                                                    | >                                                                                                    |
| Обед                                                                                                    |                                                                                                    | 93,00₽                                                                                                  |
| Пельмени детс<br>сливочным                                                                                                    | кие с маслом                                                                                        | 65,00₽                                                                                                  |
| Стоимость формируется с 14 по 28 число.<br>Включает в себя: 18.11. завтрак (85р) +<br>23.11. завтрак и обед (243р) + 25.11. завтрак<br>(85р) + 27.11. завтрак (85р) |                                                                                                    |                                                                                                    |
| Полдник<br>Не выбран                                                                                                    | Включает в себя: 18.11.<br>23.11. завтрак и обед (243<br>(85p) + 27.11. зав                         | завтрак (85р) +<br>3р) + 25.11. завтрак<br>трак (85р)                                                   |
| Полдник<br>Не выбран<br>Стоимость на д                                                                                                    | Включает в себя: 18.11.<br>23.11. завтрак и обед (243<br>(85p) + 27.11. зав<br>ень                  | завтрак (85р) +<br>3р) + 25.11. завтрак<br>трак (85р)<br><b>0,00 ₽</b>                                  |
| Полдник<br>Не выбран<br>Стоимость на д<br>Стоимость на 3                                                                                                    | Включает в себя: 18.11.<br>23.11. завтрак и обед (243<br>(85p) + 27.11. зав<br>ень<br>Дня           | автрак (85р) +<br>Зр) + 25.11. завтрак<br>трак (85р)<br>0,00 ₽<br>0,00 ₽                                |
| Полдник<br>Не выбран<br>Стоимость на д<br>Стоимость на 3<br>Стоимость на 1                                                                                          | Включает в себя: 18.11.<br>23.11. завтрак и обед (243<br>(85р) + 27.11. зав<br>ень<br>Дня<br>4 дней | автрак (85р) +<br>Завтрак (85р) +<br>Зр) + 25.11. завтрак<br>трак (85р)<br>0,00 ₽<br>0,00 ₽<br>498,00 ₽ |

заказа.

Добавить в меню питания

Проверьте правильность выбора выбранных рационов: завтрак, обед и нажмите на кнопку «Подтвердить заказ» для завершения заказа.

7. Посмотрим, что у вас получилось!

✓ Согласно правилу трех дней вы сделали на 23.11. заказ, который состоит из комплексного завтрака, комплексного обеда и отдельного блюда на выбор, общей стоимостью 243 руб.

✓ Учитывая заказ 18.11. (85 руб), остаток средств на 23.11. составил 16 674,77 руб.

✓ Остаток на ближайшие три дня равен текущему балансу: новый заказ был сделан 14.11, а в период с 14 по 18.11. заказов не было.

 ✓ Остаток на ближайшие 14 дней учитывает стоимость всех заказов, сделанных с 14 по 28 число.
Заказы будут выполнены, если будет достаточно средств на лицевом счете ребенка и поставщик питания не внесет изменения в меню.

| ÷               | Горячее питание             | i                     |
|-----------------|-----------------------------|-----------------------|
|                 | Понедельник, 23 ноября      |                       |
| Текущі          | ий баланс                   | 17002,77 ₽            |
| Остато          | ок на выбранный день        | 16674,77 <del>₽</del> |
| Остато          | ок на 3 дня                 | 17002,77₽             |
| Остато          | ок на 14 дней               | 16504,77 <del>P</del> |
| попол           | НИТЬ                        |                       |
| Платн           | юе питание                  | 243,00 ₽ →            |
| Завтра          | ак                          | 85,00 <del>P</del>    |
| Обед            |                             | 93,00 ₽               |
| Пельм<br>сливоч | ени детские с маслом<br>ным | 65,00₽                |

#### ОТМЕНИТЬ ЗАКАЗ НА 23 НОЯБРЯ

ПРОСМОТР ПОВТОРОВ ПИТАНИЯ

Сделать новый заказ

После формирования каждого нового заказа в календаре питания моментально подкрашиваются даты, на которые есть заказ, в том числе с повторами.

## 🔶 🛛 Календарь питания

Выберите дату, на которую хотите сделать заказ

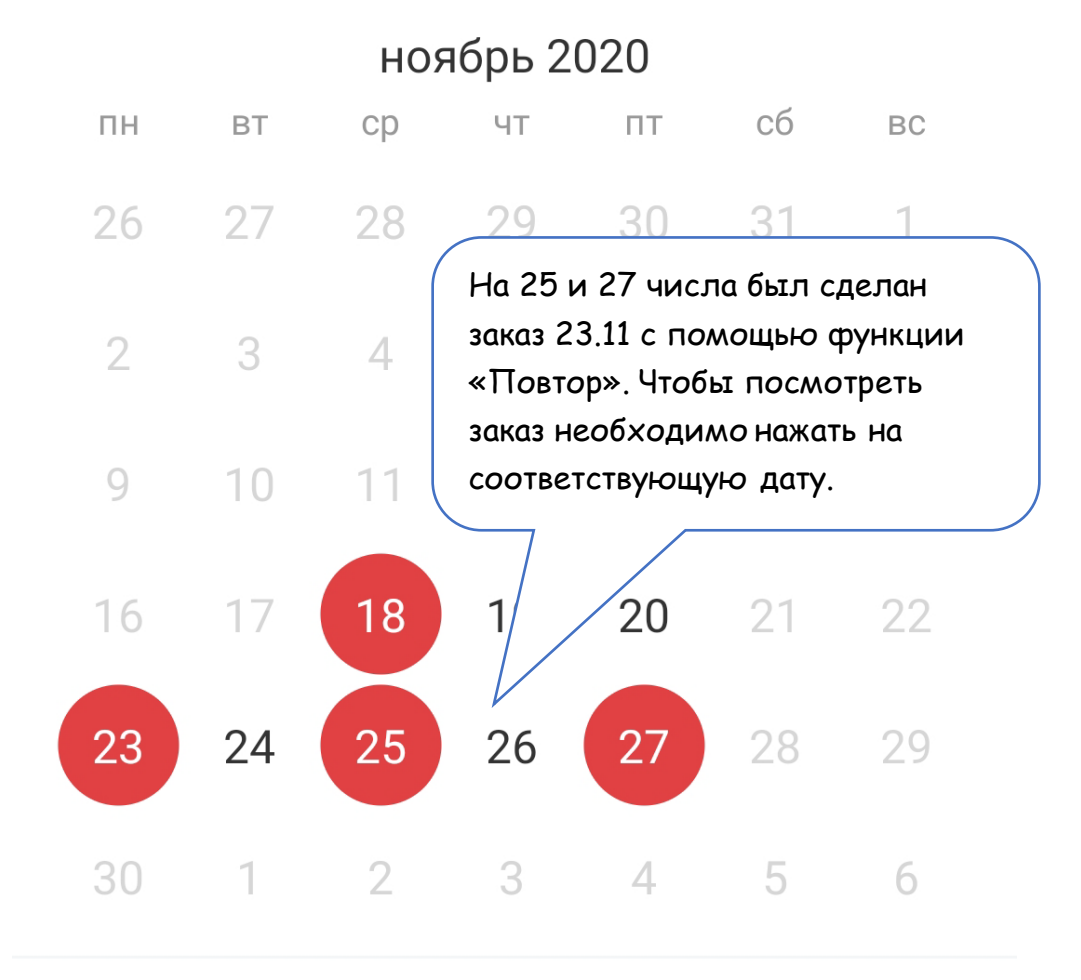

Дни недоступные для редактирования, на которые есть заказ

Дни, на которые есть заказ питания

#### Как отменить/изменить уже созданный заказ?

Удалить какие-то позиции на будущие дни, или совсем отменить заказ можно в разделе «Горячее питание», выполнив два простых шага.

Шаг 1. Войдите в календарь, чтобы выбрать дату, на которую хотите сделать изменения/отменить заказ.

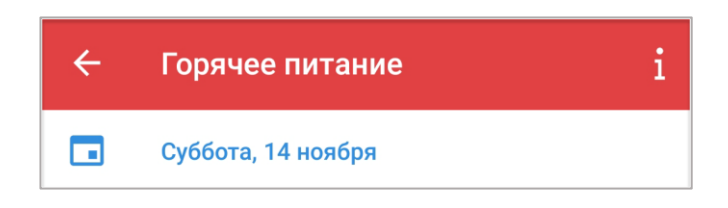

# Шаг 2. Войдите в заказ, нажав на поле «Платное питание»

| ÷                | Горячее питание     | i                     |
|------------------|---------------------|-----------------------|
|                  | Среда, 25 ноября    |                       |
| Текущи           | ій баланс           | 17002,77 <del>₽</del> |
| Остато           | к на выбранный день | 16234,77 <del>₽</del> |
| Остаток на 3 дня |                     | 16722,77 <del>₽</del> |
| Остато           | к на 14 дней        | 15874,77 <del>₽</del> |

#### пополнить

| Платное питание                            | 245,00₽            | > |
|--------------------------------------------|--------------------|---|
| Завтрак                                    | 85,00 <del>P</del> |   |
| Капуста тушеная                            | 30,00₽             |   |
| Котлеты рубленные из мяса (говядина)       | 60,00₽             |   |
| Мохито Апельсиновый                        | 25,00₽             |   |
| Салат из свеклы с орехами и<br>черносливом | 45,00₽             |   |

#### ОТМЕНИТЬ ЗАКАЗ НА 25 НОЯБРЯ

#### ПРОСМОТР ПОВТОРОВ ПИТАНИЯ

Сделать новый заказ

# Для отмены заказа нажать кнопку «Отменить заказ» в нижней части экрана.

| 🔶 Платное питание                                             |                      |
|---------------------------------------------------------------|----------------------|
| Среда, 25 ноября                                              |                      |
| <b>Завтрак</b><br>Завтрак, Каждый Пн, Ср, Пт до<br>31.05.2021 | ><br>85,00₽          |
| Обед                                                          | >                    |
| Капуста тушеная (2 шт.)                                       | 60,00 <del>₽</del>   |
| Котлеты рубленные из мяса (говядина)                          | 60,00₽               |
| Мохито Апельсиновый                                           | 25,00₽               |
| Салат из свеклы с орехами и<br>черносливом                    | 45,00₽               |
| Полдник                                                       | >                    |
| Не выбран                                                     |                      |
| Стоимость на день                                             | 275,00₽              |
| Стоимость на 3 дня                                            | 280,00 <del>₽</del>  |
| Стоимость на 14 дней                                          | 1158,00 <del>₽</del> |
| Расчет является предварительным и мох                         | жет                  |
|                                                               |                      |

| Обновить заказ |  |
|----------------|--|
| Отменить заказ |  |

Для внесения изменений выбрать рацион/ отдельное блюдо, которые собираетесь изменить:

- 1. Чтобы **убрать позицию из меню**, нажмите на кнопку «Убрать из меню питания»;
- 2. Чтобы исправить количество порций в заказе, поменяйте количество и нажмите на кнопку «Готово» в верхней части экрана.

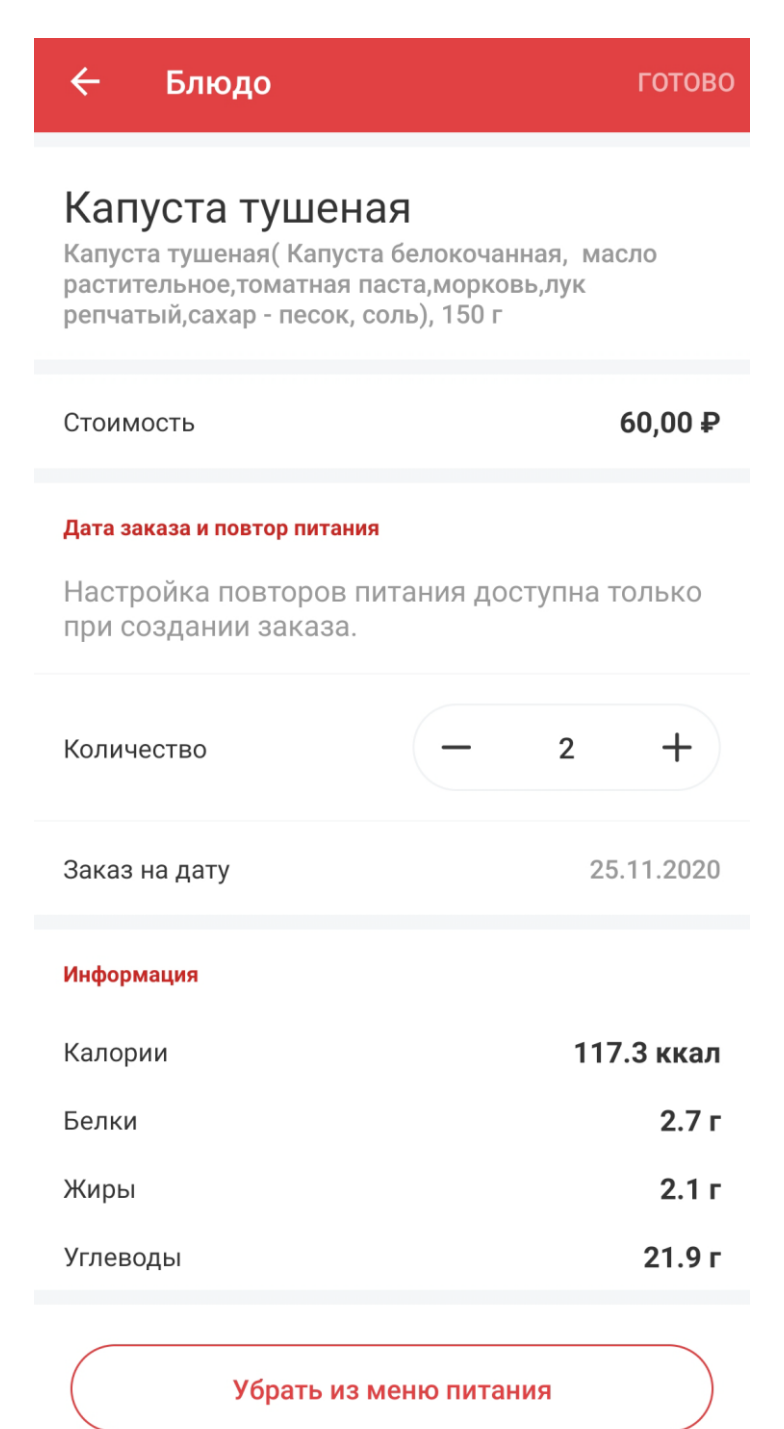

После завершения корректировки нажмите кнопку «Обновить заказ».

Обновить заказ

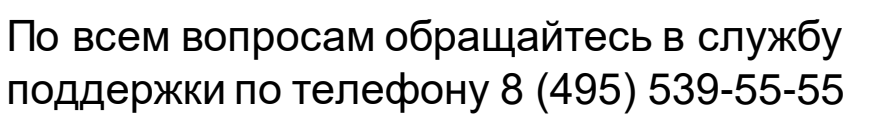

Видеоинструкцию по работе с сервисом «Выбор питания из меню» в мобильном приложении «Госуслуги Москвы» можно посмотреть <u>здесь</u>. Предложения по развитию сервиса направляйте на адрес: dit-ecard@mos.ru